Follow these steps to change the password for your account.

1. Click the grey outline of a person on the top right of the home screen:

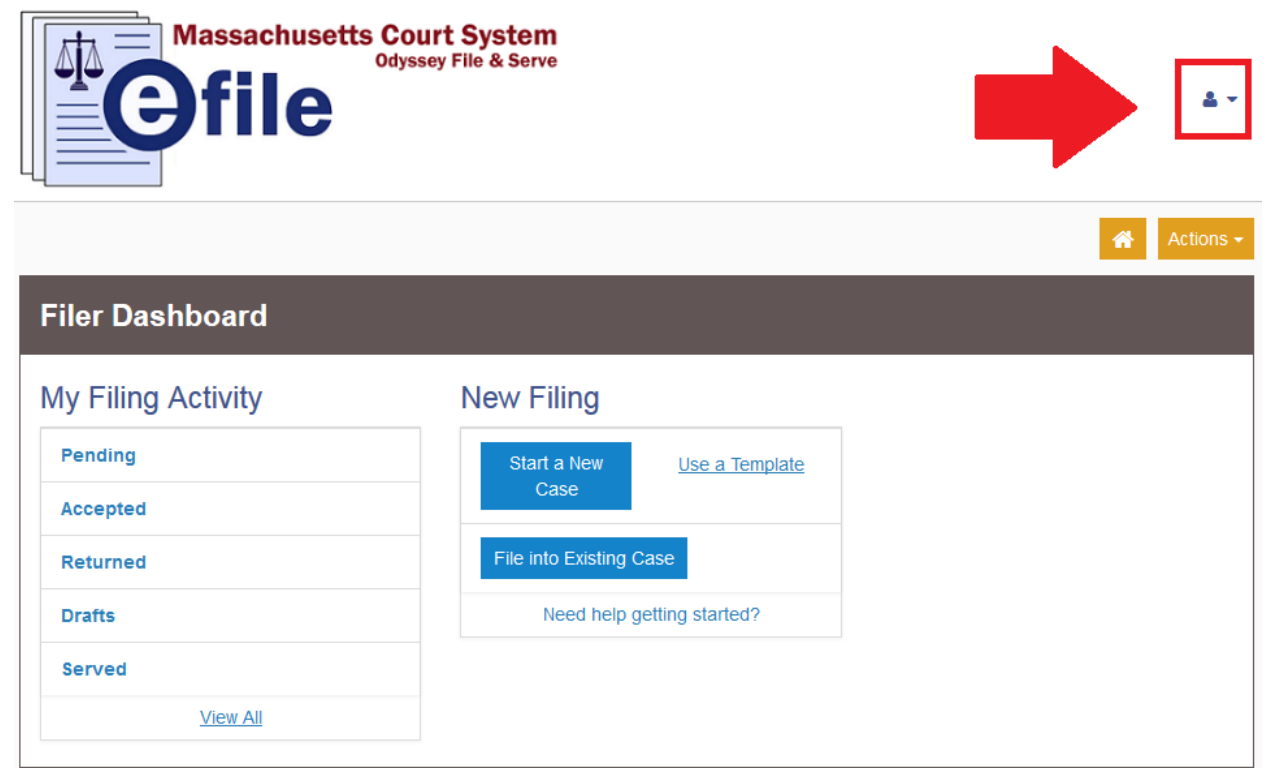

2. From the drop down menu, click on "Manage Security":

| Odyssey File & Serve         |                                                              |                 |  |  |
|------------------------------|--------------------------------------------------------------|-----------------|--|--|
|                              |                                                              | Manage Security |  |  |
| iler Dashboard               |                                                              | Sign Out        |  |  |
| ly Filing Activity           | New Filing                                                   |                 |  |  |
| Pending                      | Start a New <u>Use a Template</u><br>Case                    |                 |  |  |
|                              |                                                              |                 |  |  |
| Returned                     | File into Existing Case                                      |                 |  |  |
| Returned                     | File into Existing Case Need help getting started?           |                 |  |  |
| Returned<br>Drafts<br>Served | File into Existing Case           Need help getting started? |                 |  |  |

3. The first thing on this screen is a "Change Password" section:

|                       | *                     | Action                |
|-----------------------|-----------------------|-----------------------|
|                       |                       |                       |
|                       |                       |                       |
|                       |                       |                       |
| Re-enter New Password |                       |                       |
|                       |                       |                       |
|                       | Undo Save Ch          | anges                 |
|                       | Re-enter New Password | Re-enter New Password |

4. Enter your Old Password in the first box. Enter what you wish your password to be updated to in the second two boxes. Click the "Save Changes" button:

| Change Password |                       |  |  |  |
|-----------------|-----------------------|--|--|--|
| Old Password    |                       |  |  |  |
| •••••           |                       |  |  |  |
| New Password    | Re-enter New Password |  |  |  |
| •••••           | •••••                 |  |  |  |

5. When your password is updated successfully, you will see a notification in the top right of the screen:

| Massachuse      | etts Court System<br>Odyssey File & Serve | Success<br>Password information saved<br>successfully |
|-----------------|-------------------------------------------|-------------------------------------------------------|
| lanago Socurity |                                           | Actions -                                             |
| Change Password |                                           |                                                       |
| Old Password    |                                           |                                                       |
| New Password    | Re-enter New Password                     |                                                       |
|                 |                                           | Undo Save Changes                                     |

Should you encounter any problems changing your password and you are sure you have followed the previous steps correctly, please call Tyler Support at 1.800.297.5377

Please do not call the Clerk's Office with technical support related questions.